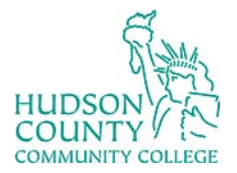

Information Technology Services

Support Phone: (201) 360-4310 Website: <u>https://www.hccc.edu/administration/its/index.html</u> Support Email: <u>itshelp@hccc.edu</u> Instagram, Threads, X: @HCCC\_ITS

# Resetting Voicemail PIN

Follow these steps:

- 1. Sign in with your HCCC account to: https://user.webex.com/webappng/hub/welcome
- 2. Go to **Settings > Calling > Voicemail**.
- 3. In the Voicemail PIN section, click Reset voicemail PIN.

| webex User H | lub                                                             |   |
|--------------|-----------------------------------------------------------------|---|
| 8 Profile    |                                                                 |   |
| Settings     | Settings                                                        |   |
| Meetings     | Meetings Calling Devices                                        |   |
| Webinars     |                                                                 |   |
| Recordings   | Call settings Schedules Voicemail Features                      |   |
|              | Voicemail inbox ① Manage voicemails You have 0 unheard messages | ß |
|              | Voicemail PIN ()                                                |   |

- 4. Enter your new PIN, ensuring it meets the following requirements:
  - Must be 6-8 digits long (numbers only).
  - Must not match any of your previous 10 PINs (or 24 for government accounts).
  - Must not be the reverse of your old PIN.
  - Must not match the numeric representation of your first or last name.
  - Must not include your phone number or extension.
  - Must avoid repeated digits (e.g., 228883), sequential numbers (e.g., 012345), or numbers dialed in a straight line on the keypad.

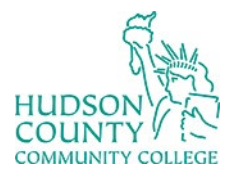

# Information Technology Services

Support Phone: (201) 360-4310 Website: https://www.hccc.edu/administration/its/index.html Support Email: <u>itshelp@hccc.edu</u> Instagram, Threads, X: @HCCC ITS

5. Re-enter your new PIN in the Confirm Voicemail PIN field and click Submit.

Reset voicemail PIN

New voicemail PIN (required)

Confirm voicemail PIN (required)

## Voicemail PIN requirements:

### Must contain

.....

6-30 digits

### Must not contain

- repeated patterns
- last 10 Voicemail PINs
- · the reverse of your old PIN
- · your phone number or extension
- · the same digit 3 times in a row
- · 3 ascending digits or 3 descending digits
- · the reverse of your phone number or extension

Cancel Save

 $\times$